## Flytta TerapiJournal till ny dator

Det finns huvudsakligen två sätt att flytta TerapiJournal till ny dator. Antingen kopierar du själva journaldatabasfilen till den nya datorn, eller kopierar du en nygjord säkerhetskopia till den nya datorn och gör en återställning från säkerhetskopian.

## A) Flytta journaldatabasfilen

- Sök upp journaldatabasfilen i den gamla datorn. Journaldatabasfilen är en vanlig fil med filändelse ".h2.db", t.ex. "TerapiJournal.h2.db" eller "tjdb.h2.db". På statusraden (längst ner i programmets huvudfönster) står sökvägen till den journaldatabasfil som använts. Ibland syns inte hela filens ändelse i operativsystemet, och det kan då se ut som om filen bara slutar på ".h2", men om du tittar i filens egenskaper ser du hela filnamnet.
- 2 Ladda ner installationsprogrammet för TerapiJournal (https://www.terapijournal.se) till den nya datorn, och starta installationen.
- (3) Kopiera journaldatabasfilen, t.ex. på ett USB-minne, till den nya datorn. Lägg journaldatabasfilen på ett lämpligt ställe, t.ex. i din användares hemkatalog eller i din dokumentmapp.
- 4 Starta TerapiJournal i den nya datorn. Öppna journaldatabasfilen (menyval Arkiv > Öppna databas, välj journaldatabasfilen och klicka på Öppna). Om detta menyval inte är tillgängligt behöver du förmodligen stänga en redan öppen journaldatabasfil (menyval Arkiv > Stäng databas). Nu ser du dina klienter i klientlistan.
- **(5)** Gå igenom inställningarna, särskilt det som gäller säkerhet (menyval *Arkiv > Inställningar > Säkerhet*).

## B) Flytta en säkerhetskopia

- Gör en färsk säkerhetskopia i den gamla datorn (menyval Arkiv > Skapa säkerhetskopia). Kopiera säkerhetskopian, t.ex. på ett USBminne, till den nya datorn. Säkerhetskopior i TerapiJournal finns i två format, och den du ska kopiera har filändelse ".backup", t.ex. "TerapiJournal - [datum].backup". Titta i filens egenskaper om du är osäker på om det är rätt fil.
- 2 Ladda ner installationsprogrammet för TerapiJournal (https://www.terapijournal.se) till den nya datorn, och starta installationen.
- Starta TerapiJournal i den nya datorn. Skapa en ny, tom journaldatabas (menyval Arkiv > Ny databas). Om detta menyval inte är tillgängligt har förmodligen en ny journaldatabasfil redan skapats, och då kan du använda denna. Lägg journaldatabasfilen i lämplig mapp, t.ex. i din användares hemkatalog eller i din dokumentmapp.
- Skriv in din nyckel för användarlicens i den nya datorn (menyval Arkiv > Inställningar > Registrering). OBS! att det är olika nycklar för användarlicens och serviceavtal. Det är enbart rätt nyckel som kan användas för registrering tillsammans med ditt användarnamn.
- (5) Gör en återställning från säkerhetskopian i den nya datorn (menyval *Arkiv > Återställning från säkerhetskopia*). Nu ser du dina klienter i klientlistan.
- 6 Gå igenom inställningarna, särskilt det som gäller säkerhet (menyval *Arkiv > Inställningar > Säkerhet*).